1) Collegarsi all'indirizzo <u>www.salutelazio.it</u>

## 2) Clicca su ACCEDI AI SERVIZI (tasto blu in alto)

| 💠 Home - Safute Lazio 🗙 🕂                                                                           |                                                                                                    |                                                                                                    | ο - σ ×                               |  |  |
|----------------------------------------------------------------------------------------------------|----------------------------------------------------------------------------------------------------|----------------------------------------------------------------------------------------------------|---------------------------------------|--|--|
| ← → C a salutelazioit                                                                               |                                                                                                    |                                                                                                    | x 🛪 🗳 E                               |  |  |
| 🗒 App ★ Bookmarks 😸 Posta in arrivo (468) 🖉 Trenitalia 🔗 Intranet LAZIOcea 😸 🔗 Gestione Ordine 👩 Fa | cebook 🖪 Linkedin 😸 Graal 🤣 Delibere Asl Viterbo 🔗 Rubrica azienslale 📒 Lotto 1 🦎 Fastbee 🍟 Physico 🔗 Kosmos | 🔣 XERO Viewer 🕮 NeDi 1.7.090 Registro Trattament 🧟 Fotocopietrice CED 🔗 Areas 🗕 Cruscotto Vaccini                                   | 📙 Altri Preferiti 🔠 Elenco di lettura |  |  |
| Regione Lazio                                                                                       |                                                                                                    |                                                                                                    |                                       |  |  |
|                                                                                                    |                                                                                                    | Seguid sur 🔮 <table-cell> 🌚 <table-cell><br/>Constant Actions Resea</table-cell></table-cell>                                       |                                       |  |  |
| VACCINAZIONI ANTI COVID-19                                                                          |                                                                                                    |                                                                                                    |                                       |  |  |
|                                                                                                    | POPOLAZIONE PER FAS                                                                                          | SCE D'ETÀ                                                                                                    | $\rightarrow$                         |  |  |
| TUTTE LE NEMO<br>ETA 12-16 ANNI<br>SERVIZI AL CITTADINO                                             | NAZIONI ANTI COVID-19 PER FASCE D'ETÀ: AL VIA DAL 7 LUGLIO 2021 c                                            | andriveli <                                                                                                    |                                       |  |  |
| Convizi on line                                                                                     | Cure cul territorio                                                                                          | Come fare por                                                                                                    |                                       |  |  |
| Prenatatione Vaccino Prenotazione Vaccino                                                           | Emergenza                                                                                                    | Contre rate pet     CONTE rate pet     Perconsa sensingico     Vaccinans     Gravidana e nasolta     Demenze e Athénimer     Europi |                                       |  |  |

# 3) Clicca su SERVIZI AI MEDICI

|      | Regione Lazio                           |                                                      |
|------|-----------------------------------------|------------------------------------------------------|
| MENU | SALUTE LAZIO<br>SITEM SANTANO REGIONALE | Seguid sa: 🚺 😧 🏵 🙆 🌀<br>C j. KCCDA K SKNOT<br>KKanca |
|      |                                         | Servizi ai cittadini Servizi ai medici               |
|      |                                         |                                                      |

### 4) Clicca su UTENTE REGIONE LAZIO e in seguito su "PASSWORD DIMENTICATA?"

|                                                                                                    | 0 -                                                                                                    | σ×              |
|----------------------------------------------------------------------------------------------------|----------------------------------------------------------------------------------------------------|-----------------|
| 4 C Introductive administration of the point of the state of the state of th |                                                                                                    | enco di lettura |
|                                                                                                    | Accedi con le tue credenziali                                                                                             |                 |
| SPID                                                                                                    | CIE Utenza Regione Lazio                                                                                                  |                 |
|                                                                                                    | Utente                                                                                                    |                 |
|                                                                                                    | Username                                                                                                    |                 |
|                                                                                                    | Password                                                                                                    |                 |
|                                                                                                    | Password                                                                                                    |                 |
|                                                                                                    | Mostra password                                                                                                    |                 |
|                                                                                                    | Password dimenticata?                                                                                                    |                 |
|                                                                                                    | Accedi                                                                                                    |                 |
| Access                                                                                                    | sso con utenza della Regione Lazio                                                                                        |                 |
| Utilizza la                                                                                                    | la tua identità Digitale che hai creato per i servizi di Regione                                                          |                 |
| Lazio, inse<br>password                                                                                                    | iserendo il tuo nome utente (il tuo codice fiscale) e la<br>rd che hai scelto. Ricorda che sarà inviato sul tuo numero di |                 |
| cellulare u                                                                                                    | e un messaggio con il codice temporaneo d'accesso. Tienilo                                                                |                 |
|                                                                                                    |                                                                                                    |                 |
| Prvacy.Ps                                                                                                    | KORK                                                                                                    |                 |
| · · · · · · · · · · · · · · · · · · ·                                                                                                    |                                                                                                    |                 |

#### MANUALE RECUPERO PASSWORD IDENTITA' DIGITALE SALUTE LAZIO E SERVIZI COLLEGATI

5) Inserire il proprio Codice Fiscale nel campo Username e cliccare su CONFERMA

| Anapara Fanancia X +                                                                                                    | 0                                                       | -      | σ×             |
|----------------------------------------------------------------------------------------------------|---------------------------------------------------------|--------|----------------|
| 🗧 🔶 🕐 🔹 immegione.babit/iscountrecoveysemploint/recoversecountouter.do?RelpState.vjg:oppjayest/zervic=al-medicollocommon/uti/CallerPath=/amisoc0forceAuth=tracktessineAuth=falsektessineDoman=-zedon.super/socssion.DataKey=bit 2291-4224-a11-9684-14dibddefbitre/jingPatry=www.salvit | rlazio.it&type=samlsso&sp=SaluteLazio&isSaaSApp=false&a | * *    |                |
| 🗮 App 🔹 konstnærks 😸 Andra in anna (HE). 🖉 Tankala 🚱 Intraent UJ2Coms 😸 🔗 Gestione Order 👩 Facebook 🛅 Linkedn 🥳 Gastione Ad Warden 🚱 Bablica aziendare 🥃 Latto 1 💥 Factbare 🌱 Physica 这 facebook 🚮 2020 Wesser 😹 Kool 1.2200 He, Bagistra Datament. 💐 Facebook                         | ie CED 😵 Areas 🔕 Cruscotto Vacdre 🛛 📑 Altri Preferit    | I flet | nco di lettura |
| REGIONE<br>LAZIO<br>Recupero Password                                                                                                    |                                                         |        |                |
|                                                                                                    |                                                         |        |                |
| Inserisci il tuo username:                                                                                                    |                                                         |        |                |
| Username Conferma                                                                                                    |                                                         |        |                |
|                                                                                                    |                                                         |        |                |

6) Verrà proposto a video il seguente messaggio:

| S have based as a second state of the second state of the second s | <b>0</b> - 6 ×                       |
|----------------------------------------------------------------------------------------------------|--------------------------------------|
| ← → C 🔒 immergione selective.commente.comment.point/emtydo                                                                                                    | a 🛪 🥵 E                              |
| 🗮 App 🗶 Instands 👹 Pelsan narmojeliji . 🎢 Instands 🚱 Internet IASIOnes 💥 🤣 Genove Defee 🕴 Internet 🕲 Internet 🕲 Underse All Internet 🕲 Internet Handle to 👔 Internet Handle to 🕲 Internet Handle to Defee All Internet Handle to Defee All Internet Handle to Defee                                                                                                    | 📋 Altr Frefenti 📋 🖽 Desce di lettura |
|                                                                                                    |                                      |
|                                                                                                    |                                      |
|                                                                                                    |                                      |
|                                                                                                    |                                      |
|                                                                                                    |                                      |
|                                                                                                    |                                      |
|                                                                                                    |                                      |
|                                                                                                    |                                      |
|                                                                                                    |                                      |
|                                                                                                    |                                      |
|                                                                                                    |                                      |
|                                                                                                    |                                      |
|                                                                                                    |                                      |
|                                                                                                    |                                      |
|                                                                                                    |                                      |
| Information                                                                                                    |                                      |
| Passeouf receivery information has been sort to the onal registered with the<br>account                                                                                                    |                                      |
| Close                                                                                                    |                                      |
|                                                                                                    |                                      |
|                                                                                                    |                                      |
|                                                                                                    |                                      |
|                                                                                                    |                                      |

7) Cliccare su CLOSE

Il link con le istruzione per il reset password verrà quindi inviato all'indirizzo di posta elettronica del Medico.

### N.B.:

Nel caso in cui l'e-mail di reset non venga ricevuta sull'indirizzo di posta del Medico, il professionista può contattare il NUR (Numero Unico Regionale) allo 06.99.500 per richiedere assistenza.

Nel caso di ulteriori eventuale richieste di assistenza sulle funzionalità del proprio applicativo di studio medico, si consiglia di sentire prima il proprio fornitore del Software di Studio Medico e in seguito, in caso di mancata risoluzione il NUR (Numero Unico Regionale) allo 06.99.500 per richiedere assistenza.

Si ricorda, infine, che l'accesso a SALUTE LAZIO può essere effettuata anche tramite SPID